PowerGres® on Linux マニュアル

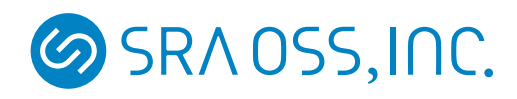

- Linux は、Linus Torvaldsの米国およびその他の国における商標または登録商標です。
- その他、マニュアル中で記載している会社名、商品名は一般に各社の商標または登録商標です。なお、
   マニュアル中では、TM マークおよび ℝ マークは明記していません。

# 目次

| 1   | はじめに                                           | 2  |
|-----|------------------------------------------------|----|
| 2   | PowerGres on Linux の概要                         | 2  |
| 2.1 | PowerGres on Linux とは                          | 2  |
| 2.2 | 製品構成                                           | 2  |
| 2.3 | 動作環境                                           | 3  |
| 2.4 | 制限事項・仕様                                        | 3  |
| 3   | ユーザ登録のお願い                                      | 3  |
| 4   | インストール                                         | 3  |
| 4.1 | インストールの手順                                      | 3  |
| 4.2 | アップグレードの手順                                     | 6  |
| 4.3 | インストール後の構成                                     | 9  |
| 5   | その他のソフトウェアのインストール                              | 9  |
| 5.1 | RPM パッケージのインストール                               | 10 |
| 5.2 | ODBC ドライバのインストール                               | 13 |
| 6   | アンインストール                                       | 13 |
| 7   | サポートについて                                       | 14 |
| 7.1 | インストールサポート.................................... | 15 |
| 7.2 | 年間サポート....................................     | 15 |
| 7.3 | PostgreSQL/PowerGres サポート&保守サービス               | 15 |
| 8   | お問い合わせ                                         | 15 |

# 1 はじめに

このたびは PowerGres on Linux をお買い上げいただきまして誠にありがとうございます。PowerGres on Linux は、オープンソースデータベースとして実績のある PostgreSQL をベースに、使い易く高機能の PowerGres Administrator Tool という Web ベースの管理ツールを同梱した商品です。

本マニュアルでは PowerGres on Linux のインストールと共にサポートのご紹介をいたします。PowerGres Administrator Tool については別冊の「PowerGres Administrator Tool 操作マニュアル」をご覧ください。

# 2 PowerGres on Linux の概要

### 2.1 PowerGres on Linux とは

PowerGres on Linux はオープンソースデータベース PostgreSQL をベースとしています。機能も PostgreSQL と同等です。

● 弊社による安心、長期間のサポート

PostgreSQL はオープンソースデータベースですから利用は自己負担が原則です。利用する人が 利用形態に合った保守体制・情報収集体制を確保する必要があります。PowerGres on Linux ならば PostgreSQL で実績のある弊社から万全のサポートが得られます。なお、サポートは第7章(14ペー ジ)記述の「年間サポート」をご購入いただいた場合に限ります。また、製品終了から3年間のサポー ト保証をしていますので、長期間に渡って使用されるミッションクリティカルなシステムにも安心して ご利用いただけます。

• PostgreSQL と完全互換

PowerGres on Linux は PostgreSQL はもちろんすべての PowerGres ファミリー (PowerGres on Windows を含む) と相互に接続可能です。

• 簡単なウィンドウ操作で容易に管理

PowerGres on Linux 専用の管理ツールを同梱しており、データベース・ユーザの作成やデータベー スの基本構成の設定、ネットワーク接続構成の設定、データベースの起動・停止、データベースのバッ クアップ、リストアなどが簡単な GUI 操作で実行可能です。また、各種監視情報閲覧ツールも付属し ています。初心者の方にも容易にデータベースの管理が可能です。

インストールも容易に

コマンドひとつで簡単にインストールできます。また、インタフェースには、C、JDBC が含まれて おり、すぐにアプリケーション開発にとりかかることができます。

## 2.2 製品構成

PowerGres on Linux の製品構成は以下のとおりです。

- $\bullet~\mathrm{CD}\text{-}\mathrm{ROM}$ 
  - PowerGres on Linux インストーラ

- PowerGres on Linux 本体
- PowerGres Administrator Tool (管理ツール)
- その他のソフトウェア
- 使用許諾書

#### 2.3 動作環境

PowerGres on Linux 本体の動作環境は以下のとおりです。

| OS      | Red Hat Enterprise Linux AS/ES $2.1/3/4$ |
|---------|------------------------------------------|
| CPU     | Intel 32-bit x86 CPU (300MHz 以上推奨)       |
| メモリ     | 128MB 以上 (256MB 以上推奨)                    |
| ハードディスク | 100MB <b>以上の空き領域</b>                     |

PowerGres Administrator Tool の動作環境については「PowerGres Administrator Tool 操作マニュアル」 を参照してください。

#### 2.4 制限事項·仕様

PowerGres on Linux については固有の制限事項はとくにありません。なお、PowerGres Administrator Toolの制限事項・仕様については別冊の「PowerGres Administrator Tool」操作マニュアルをご覧ください。

## 3 ユーザ登録のお願い

PowerGres on Linux をご購入されたお客様は、ユーザ登録をしていただくことをお勧めいたします。ユー ザ登録をすることによって次のサービスを受けることが可能です。

- 30 日間の無償インストールサポート
- E-mail による情報配信

ユーザ登録は下記の URL の「ユーザ登録」ページから行ってください。なお、ユーザ登録にはライセンス キーが必要ですので、製品パッケージ内に含まれる使用許諾書をお手元にご用意ください。

http://powergres.sraoss.co.jp/

# 4 インストール

## 4.1 インストールの手順

インストールはスクリプトを実行し、必要な設定を入力することで行います。インストールが終了すると、 PowerGres on Linux 本体、PowerGres Administrator Tool がインストールされ、直ちに利用できるよう設 定されるようになっています。

なお、PowerGres on Linux 3.0 より以前のバージョンがすでにインストールされている場合は第4.2章(6

ページ)を参照してください。

インストールを行うには、製品に同梱している CD-ROM をインストールするマシンにセットしてくださ い。ここでは CD-ROM を/mnt/cdrom にマウントしているという前提で解説します。マウントしたディレ クトリが異なる場合は適宜読みかえてください。なお、インストールは root で行う必要があります。

1. インストールスクリプトを実行します。

# sh /mnt/cdrom/install.sh

インストールスクリプトが起動されると、次のような画面が表示されます。

Welcome to PowerGres on Linux

2. ライセンスキーを入力します。

製品に付属しているライセンスキーを入力してください。

Please input the license key (ex. ABCD-EFGH-IJKL-MNOP):

ライセンスキーの入力に失敗すると次のようなメッセージが表示されます。もう一度ライセンスキー を入力してください。

The license key cannot be authenticated.

ライセンスキーが正しいものと認識されると次のように表示されます。

The license key is authenticated.

3. PowerGres on Linux のスーパーユーザ名を入力します。

Please input the superuser name [postgres]:

何も入力しなければ postgres をスーパーユーザとして利用します。スーパーユーザは OS のユーザ として存在する必要がありますが、存在しないユーザを指定した場合には、自動的に OS 上にユーザが 作成されます。また、root をスーパーユーザとすることはできません。

何も入力せず、かつそのユーザがすでに存在する場合は次のように表示されます。

"postgres" already exists.

The superuser is "postgres".

指定されたユーザが存在しない場合は次のように表示され、OSのユーザが作成されます。以下は test ユーザが作成される場合の例です。 "test" still does not exist. Creating "test"... Succeeded. The superuser is "test".

4. スーパーユーザのパスワードを入力します。

```
Please input the password:
Please input the password once more:
```

正しいパスワードを 2 回入力することで設定できます。このパスワードは、OS のパスワードではなく、PowerGres Administrator Tool 専用で利用されるパスワードです。

5. PowerGres Administrato Tool が使用するポートを指定します。

Please input the port for PowerGres Administrator Tool [8080]:

入力しない場合には8080、入力すれば指定されたポートを利用します。すでに利用されているポートは入力しないようにしてください。また、1023以下のポートを利用することはできません。 ポート番号が認識されると、次のように表示されます。

The port for PowerGres Administrator Tool is 8080.

6. インストールが行われます (自動)。

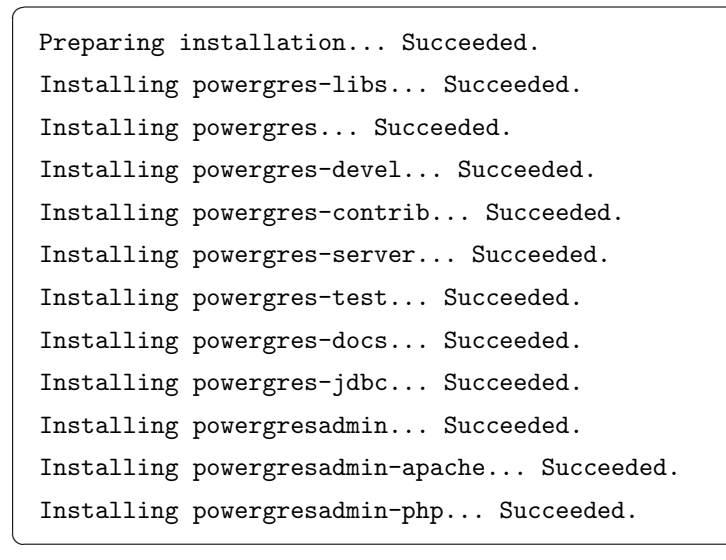

7. OS の共有メモリが確認されます (自動)。

PowerGres on Linux を最適な環境で運用できるように、OS の共有メモリを確認します。場合に よっては共有メモリの値を変更することがあります。共有メモリの設定が変更された場合は、次のよう に表示されます。 Configuring shared memory... Succeeded.

8. インストール後の設定が行われます (自動)。

Setting after installation... Succeeded.

9. インストーラから PowerGres Administrator Tool が起動されます (自動)。

正しく処理が終了すると次のように表示されます。最後に表示された URL が管理ツールの URL と なります。インストール終了時点では、データベースを格納する領域 (データベースクラスタ) が存 在しないためデータベースにアクセスできません。まず、PowerGres Administrator Tool にログイ ンし、SETTING の initdb メニューからデータベースクラスタの作成を行ってください。PowerGres Administrator Tool については別冊の「PowerGres Administrator Tool 操作マニュアル」を参照して ください。

Starting PowerGres Administrator Tool... Succeeded. You can access PowerGres Administrator Tool with the following URL:

http://hostname:8080/

インストーラでは OS の起動サービスに PowerGres on Linux 本体と、PowerGres Administrator Tool を追加しています。従って、OS の起動・再起動時に手動でサービスの開始や停止を行う必要はありません。

# 4.2 アップグレードの手順

PowerGres on Linux 3.0 より以前のバージョンがすでにインストールされている場合は、3.0 にアップグレードすることができます。アップグレードはスクリプトを実行することで行います。

ヒント PowerGres on Linux 3.0 より以前のバージョンから 3.0 にアップグレードする場合は、すでに作成済みのデータベースクラスタをバックアップしてからアップグレードを行い、リストアする必要があります。

アップグレードを行うためには、製品に同梱されている CD-ROM をマウントする必要があります。ここでは、CD-ROM を/mnt/cdrom にマウントしていることを前提にします。なお、アップグレードは root で行う必要があります。

1. データベースをバックアップします。

PowerGres Administrator Tool の BACKUP メニューから backup サブメニューを選択し、データ ベースをバックアップします。詳細については、「PowerGres Administrator Tool 操作マニュアル」の 「第 7.1 章 バックアップ」、「PostgreSQL 日本語ドキュメント」の「III. サーバの管理 第 22 章 バック アップとリストア」などを参照してください。

ヒント PowerGres on Linux 1.0.x の PowerGres Administrator Tool ではデータベースを バックアップする際、設定ファイル (postgresql.conf、pg\_hba.conf、pg\_ident.conf など)のバッ クアップは行われません。従って、必要であれば設定ファイルを新しいデータベースクラスタ に手動で移行してください。

2. データベースデーモンを停止します。

PowerGres Administrator Tool の DAEMON メニューから stop をクリックし、postmaster を停止します。

3. PowerGres Administrator Tool を停止します。

# /etc/init.d/powergresadmin stop

4. アップグレードスクリプトを実行します。

# sh /mnt/cdrom/upgrade.sh

アップグレードスクリプトを実行すると以下のように表示されます。

Welcome to PowerGres on Linux

5. アップグレードを確認するメッセージが表示されます。

Do you upgrade PowerGres on Linux really (yes/no):

アップグレードを続行する場合は yes、中断する場合は no と入力してください。

6. ライセンスキーを入力します。

製品に同梱されているライセンスキーを入力してください。

Please input the license key (ex. ABCD-EFGH-IJKL-MNOP):

ライセンスキーが正しいものであると認識されると以下のように表示されます。

The license key is authenticated.

ライセンスキーが誤っていると以下のように表示されます。もう一度ライセンスキーを入力してください。

The license key cannot be authenticated.

7. アップグレードが行われます (自動)。

```
Preparing upgrade... Succeeded.
Upgrading powergresadmin... Succeeded.
Upgrading powergresadmin-apache... Succeeded.
Upgrading powergres-docs... Succeeded.
Upgrading powergres-jdbc... Succeeded.
Upgrading powergresadmin-php... Succeeded.
Upgrading powergres-test... Succeeded.
Upgrading powergres-contrib... Succeeded.
Upgrading powergres-server... Succeeded.
Upgrading powergres... Succeeded.
Upgrading powergres... Succeeded.
Upgrading powergres... Succeeded.
Upgrading powergres... Succeeded.
Upgrading powergres-devel... Succeeded.
```

8. アップグレード後の設定が行われます (自動)。

Setting after upgrade... Succeeded.

9. PowerGres Administrator Tool が起動されます (自動)。

Starting PowerGres Administrator Tool... Succeeded. You can access PowerGres Administrator Tool with the following URL:

http://hostname:8080/

10. データベースクラスタを初期化します。

PowerGres Administrator Tool の SETTING メニューから initdb をクリックし、データベースク ラスタを初期化します。

11. データベースをリストアします。

PowerGres Administrator Tool の BACKUP メニューから restore サブメニューを選択し、データ ベースをリストアします。詳細については、「PowerGres Administrator Tool 操作マニュアル」の「第 7.1 章 リストア」、「PostgreSQL 日本語ドキュメント」の「III. サーバの管理第 22 章 バックアップと リストア」などを参照してください。

```
    新しいデータベースクラスタに設定ファイルを移行します (任意)。
    もとのデータベースクラスタディレクトリに存在する設定ファイル (postgresql.conf、pg_hba.conf、
pg_ident.conf など)を新しいデータベースクラスタディレクトリにコピーします。設定ファイルの移
行については、「PowerGres Administrator Tool 操作マニュアル」の「第 11.1.3 章 PostgreSQL バー
ジョン間での postgresql.conf の違い」を参考にしてください。
```

13. データベースデーモンを起動します。

PowerGres Administrator Tool の DAEMON メニューから start をクリックし、postmaster を起 動します。

## 4.3 インストール後の構成

PowerGres on Linux のインストールが終了すると、次の RPM パッケージがインストールされています。

• powergres クライアントプログラムと関連するマニュアル、PostgreSQL の HTML マニュアル (英語版) • powergres-server サーバプログラムとライブラリ、関連するマニュアル • powergres-devel ヘッダファイルと libpq、ecpg ライブラリ • powergres-libs libpq、ecpg ライブラリ • powergres-jdbc JDBC ドライバ JDK 1.2, JDK1.3 /opt/powergres/share/postgresql-8.0-319.jdbc2.jar JDK 1.3 (javax.sql.\*を含む) /opt/powergres/share/postgresql-8.0-319.jdbc2ee.jar /opt/powergres/share/postgresql-8.0-319.jdbc3.jar JDK 1.4 • powergres-test regression test 実行ツール (テストスイート)、ライブラリ powergres-docs ドキュメント (SGML ソースを含む) • powergres-contrib PostgreSQL に付属する contrib ツール • powergresadmin PowerGres Administrator Tool プログラム本体、PostgreSQL 日本語マニュアル • powergresadmin-apache PowerGres Administrator Tool 専用 Apachel Web サーバ • powergresadmin-php PowerGres Administrator Tool 専用 PHP

# 5 その他のソフトウェアのインストール

PowerGres on Linux には PowerGres on Linux 本体、PowerGres Administrator Tool の他に以下のソフ トウェアが同梱されています。

- Apache ....Web サーバ
- PHP ... スクリプト言語
- pgpool ... PostgreSQL のためのコネクションプールサーバ

- PostGIS ... PostgreSQL への地理オブジェクトサポート機能拡張
- ODBC ドライバ ... PostgreSQL の ODBC ドライバ (Windows 用)

注意 pgpool は「PostgreSQL/PowerGres サポート&保守」をご購入いただいた場合のみ、PostGIS、 ODBC ドライバについては「PostgreSQL/PowerGres サポート&保守」のそれぞれのオプションをご 購入いただいた場合のみ、サポート対象になります。その他のソフトウェアはサポート対象外です。

これらのソフトウェアの内、Apache、PHP、pgpool、PostGIS は OS ごとに RPM パッケージで提供され ています。したがって、インストールは rpm コマンドによって行います。rpm コマンドによる基本的なイン ストール方法については第 5.1 章で説明します。さらに、それに続く第 5.1.1 章以降でそれぞれのソフトウェ アに固有の設定方法などについて説明します。なお、ODBC ドライバのインストール方法は第 5.2 章におい て説明します。

5.1 RPM パッケージのインストール

Apache や PHP などの RPM パッケージをインストールするためには、製品に同梱されている CD-ROM をマウントする必要があります。ここでは、CD-ROM が/mnt/cdrom にマウントされていることを前提にします。なお、インストールは root によって行う必要があります。

注意 Apache や PHP などが、ソースや RPM パッケージなどによってすでにインストールされて いる場合、インストールできないことや正しく動作しないことがあります。

RPM パッケージのインストールは以下の手順で行います。

OS に対応した RPM パッケージが格納されているディレクトリに移動します。
 OS と RPM パッケージが格納されているディレクトリの対応は以下のとおりです。

| Red Hat Enterprise Linux AS/ES 2.1 $$ | $/\mathrm{mnt/cdrom/RPMS/RHEL2.1}$ |
|---------------------------------------|------------------------------------|
| Red Hat Enterprise Linux AS/ES $3$    | /mnt/cdrom/RPMS/RHEL3.0            |
| Red Hat Enterprise Linux AS/ES $4$    | /mnt/cdrom/RPMS/RHEL4.0            |

例えば、OS として Red Hat Enterprise Linux AS 4 をお使いであれば、以下のよう に/mnt/cdrom/RPMS/RHEL4.0 へ移動します。

# cd /mnt/cdrom/RPMS/RHEL4.0

2. インストールするソフトウェアに対応した RPM パッケージをインストールします。

ソフトウェアと RPM パッケージの対応は以下のとおりです。なお、PHP は Apache のインストー ル後にインストールする必要があります。

| Apache  | sra-apache-1.3.36-1.i386.rpm     |
|---------|----------------------------------|
| PHP     | sra-php-4.4.2-1.i386.rpm         |
| pgpool  | pgpool-3.0.2-1vl1.i386.rpm       |
| PostGIS | postgis-1.1.2-1.i386.rpm         |
|         | (postgis-utils-2.2.2-1.i386.rpm) |
|         | geos-2.2.2-1.i386.rpm            |
|         | (geos-devel-2.2.2-1.i386.rpm)    |
|         | proj-4.4.9-1.i386.rpm            |
|         | (proj-devel-4.4.9-1.i386.rpm)    |

例えば、Apache をインストールするのであれば、以下のようにインストールします。

| # sudo rpm -ivh sra-apache-1.3.36-1.i386.rpm |       |        |
|----------------------------------------------|-------|--------|
| Preparing                                    | ***** | [100%] |
| 1:sra-apache                                 | ***** | [100%] |

以上で RPM パッケージのインストールは完了です。それぞれのソフトウェアに固有の設定などについては 第 5.1.1 章以降を参照してください。

## 5.1.1 Apache

Apache は/usr/local/apache 以下にインストールされます。Apache の起動は以下のように行います。

#### # /etc/init.d/apache start

### また、停止は以下のように行います。

# /etc/init.d/apache stop

#### 5.1.2 PHP

PHP は/usr/local/php 以下にインストールされます。なお、PHP は Apache のインストール後にインス トールする必要があります。また、PHP を使用するためには PHP のインストール後、Apache の設定ファイ ル (/usr/local/apache/httpd.conf) に以下のような設定 (下線が引かれた行の追加)を行い、Apache を再起 動する必要があります。

```
<IfDefine SSL>
LoadModule ssl_module libexec/libssl.so
</IfDefine>
LoadModule php4_module libexec/libphp4.so
```

- # Reconstruction of the complete module list from all available modules
- # (static and shared ones) to achieve correct module execution order.

```
<IfDefine SSL>
AddModule mod_ssl.c
</IfDefine>
AddModule mod_php4.c
```

# ExtendedStatus controls whether Apache will generate "full" status

```
# make certain files to be certain types.
#
AddType application/x-tar .tgz
AddType application/x-httpd-php .php
#
```

# AddEncoding allows you to have certain browsers uncompress

#### 5.1.3 pgpool

#

pgpoolのインストールでは以下のファイルがインストールされます。

| /usr/local/bin/pgpool             | プログラム本体     |
|-----------------------------------|-------------|
| /usr/local/etc/pgpool.conf.sample | 設定ファイルのサンプル |

pgpoolの設定は/usr/local/etc/pgpool.conf で行います。pgpool.conf.sample を pgpool.conf にコピーし て設定してください。

#### 5.1.4 PostGIS

PostGIS を使用するためには PostGIS のインストール後、PostGIS を使用するデータベースに対して以下 のコマンドを実行する必要があります。

\$ /opt/powergres/bin/createlang plpgsql <dbname>

\$ /opt/powergres/bin/psql -f /opt/powergres/share/contrib/lwpostgis.sql -d <dbname>

なお、<dbname> には PostGIS を使用するデータベース名を指定します。

5.2 ODBC ドライバのインストール

ODBC ドライバのインストールは Windows 上で行います。なお、インストールには製品に同梱されてい る CD-ROM が必要です。また、以下の説明では CD-ROM ドライブが D:であると仮定します。 ODBC ドライバのインストールは以下の手順で行います。

1. CD-ROM に収録されている圧縮ファイル (D:¥ODBC¥psqlodbc-07\_03\_0200-1.zip) を適当なフォル ダに展開します。

圧縮ファイルから実行ファイル (psqlodbc.exe) が展開されます。

2. 展開された実行ファイル (psqlodbc.exe) を実行します。
 実行ファイルを実行するとインストーラが起動します。後はインストーラの指示に従ってください。

# 6 アンインストール

アンインストールを行うためには、製品に同梱されている CD-ROM をマウントする必要があります。ここでは、CD-ROM を/mnt/cdrom にマウントしていることを前提にします。なお、アンインストールは root で行う必要があります。

1. すべてのデータベースデーモンを停止します。

PowerGres Administrator Tool の DAEMON メニューから stop をクリックし、postmaster を停止します。

2. PowerGres Administrator Tool を停止します。

# /etc/init.d/powergresadmin stop

3. アンインストールスクリプトを実行します。

# sh /mnt/cdrom/uninstall.sh

アンインストールスクリプトを実行すると以下のように表示されます。

Welcome to PowerGres on Linux

4. アンインストールを確認するメッセージが表示されます。

Do you uninstall PowerGres on Linux really (yes/no):

アンインストールを続行する場合は yes、中断する場合は no と入力してください。 5. アンインストールが行われます (自動)。

```
Preparing uninstallation... Succeeded.
Uninstalling powergresadmin-apache... Succeeded.
Uninstalling powergresadmin-apache... Succeeded.
Uninstalling powergresadmin-php... Succeeded.
Uninstalling powergres-docs... Succeeded.
Uninstalling powergres-jdbc... Succeeded.
Uninstalling powergres-test... Succeeded.
Uninstalling powergres-contrib... Succeeded.
Uninstalling powergres-server... Succeeded.
Uninstalling powergres-server... Succeeded.
Uninstalling powergres-server... Succeeded.
Uninstalling powergres-devel... Succeeded.
Uninstalling powergres-devel... Succeeded.
```

なお、アンインストールの途中で以下のように表示され、アンインストールに失敗することがあり ます。以下は PowerGres on Linux と依存関係がある PostGIS がアンインストールされていない場合 です。

エラー: これらのパッケージを削除すると依存性を破壊します: libpq.so.4 は postgis-1.0.4-1 に必要とされています powergres = 3.0.0は postgis-1.0.4-1 に必要とされています

このような場合は、依存関係があるパッケージ (ここでは postgis) をあらかじめアンインストールしてから、もう一度アンインストールスクリプトを実行してください。

```
RPM パッケージのアンインストールは以下のように行います。
```

```
# rpm -e postgis
```

6. 不要なファイルを削除します。

アンインストールスクリプトによって RPM パッケージをアンインストールできましたが、 /opt/powergres ディレクトリにはいくつかのファイル、例えば、設定ファイルやログ、ユーザが 追加したファイルなどが残っています。もし、これらのファイルが不要であれば削除してください。

# 7 サポートについて

PowerGres on Linux を安心してお使いいただくためのサポートを多数取り揃えております。サポートの詳細は PowerGres Web ページをご覧ください。またお申し込みも、Web ページから行っていただくのが簡単です。

## 7.1 インストールサポート

ユーザ登録者に対しユーザ登録後 30 日間無償でインストール終了までのご質問を E-mail で承ります。ユー ザ登録の方法は、第3章 (3ページ)を参照してください。

#### 7.2 年間サポート

PowerGres on Linux をご利用になる方、すべてにお勧めするサポートです。

- バージョンアップサービス 無償でバージョンアップソフトウェアを提供します。
- 修正パッチの提供
   長期間に渡って安心してお使いいただけるように、生産終了から3年間以内の製品に対して無償でパッチをご提供いたします。
- 障害対応

PowerGresの障害原因を調査し、パッチ提供、回避策の提示をいたします。

• サポートデスクサービス

サポートデスクサービスには、回答サービス (下記表参照)、障害対応や情報配信サービスが含まれます。

| 質問内容範囲                                     | インストール、管理ツール、サーバ本体、API (C、PHP、JDBC) |
|--------------------------------------------|-------------------------------------|
| 質問受付回数                                     | 無制限                                 |
| <br>質問受付方法   Web インターフェイスによる専用のサポートシステム、電話 |                                     |
| 対応時間                                       | 弊社営業日の9時~12時、13時~19時                |

7.3 PostgreSQL/PowerGres サポート&保守サービス

年間サポートに加えてデータベースのチューニングやテーブル設計などの高度な質問に対してもお答えする サービスです。

# 8 お問い合わせ

SRA OSS, Inc. 日本支社

〒170-0005 東京都豊島区南大塚 3-46-3 大塚セントコアビル 5F powergres-sales@sraoss.co.jp